# epati

## SSL VPN Android Client Configuration

Product: Antikor v2 - Next Generation Firewall Configuration Examples

www.epati.com.tr

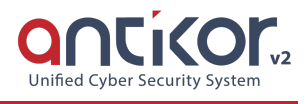

#### Summary

Used to securely access any network remotely. It with SSL VPN, SSL Certified encrypted communication is provided.

### Configuration

The following steps are performed in sequence.

1- The "Openvpn Connect" application should be downloaded on the Android operating system.

| ← openvpn                                                                                                    |  |
|----------------------------------------------------------------------------------------------------|--|
| OpenVPN Connect - Fast & Safe SSL VPN Client         OpenVPN         PEGI3         14 MB • 4.2 ★ • 10 million ±         Image: Section of the section of the section of th |  |
|                                                                                                    |  |

2- The RAR application must be downloaded to open the SSL VPN Configuration file.

| ← winrar                                                                                                    |                                                                                                    |
|----------------------------------------------------------------------------------------------------|----------------------------------------------------------------------------------------------------|
| RAR<br>RARLAB (published by win.rar GmbH)<br>PEGI 3<br>5.5 MB * 4.4 * * 50 million ±                                                                                                    |                                                                                                    |
| Date:     Date:     Date: | Alter     Alter     Alter |
| MORE INFO                                                                                                    | INSTALL                                                                                                    |
|                                                                                                    | Contains ads • In-app purchases                                                                                                    |

3- Click the SSL VPN Settings under the VPN Management menu.

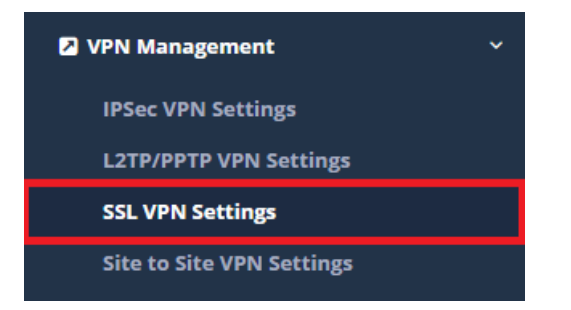

4- The SSL VPN Configuration file for related user is downloaded to device.

| SSL VI | PN Confguration             |              |                |         |       |            |          |            |            |            |          |  |                  |
|--------|-----------------------------|--------------|----------------|---------|-------|------------|----------|------------|------------|------------|----------|--|------------------|
|        |                             |              |                |         |       | Settin     | ngs      |            |            |            |          |  |                  |
|        |                             | VPN N        | etwork Address | IPv4    | 1.0.0 | 0.0/24     |          |            |            |            |          |  |                  |
|        |                             | Start I      | P Address      | IPv4    | 1.0.0 | 0.2        |          |            |            |            |          |  |                  |
|        |                             | End IP       | Address        | IPv4    | 1.0.0 | 0.254      |          |            |            |            |          |  |                  |
|        |                             | DNS S        | erver          | IPv4    | 8.8.8 | .8         |          |            |            |            |          |  |                  |
|        |                             | Port N       | umber          | 1194    |       |            |          |            |            |            |          |  |                  |
|        |                             | Access       | ible Networks  | 0.0.0.0 | 0/0 × | ::/0 ×     |          |            |            |            |          |  |                  |
|        |                             |              |                |         |       |            | P) Sauce |            |            |            |          |  |                  |
|        |                             |              |                |         |       |            | Blave    |            |            |            |          |  |                  |
| XLS    | CSV PDF                     |              |                |         |       |            |          |            |            |            |          |  | & Reload 🛛 🕇 Add |
| #      | ID Informations             | ↓ IP Address | 1 Description  |         |       | Transactio | ns       |            |            |            |          |  |                  |
| 1      | 11111111111 - Antikor Admin | 1.0.0.3      | Epati SSL VP   | N       |       | 🕼 Edit     | 前 Delete | 📑 Download | 🛕 Download | 🖆 Download | Download |  |                  |
| 2      | 111111111111 - Epati Epati  | 1.0.0.5      | SSL VPN        |         |       | C' Edit    | 💼 Delete | Cownload   | A Download | Cownload   | Download |  |                  |
|        |                             |              |                |         |       |            |          |            |            |            |          |  |                  |

5- With the RAR LAB application to be used to open the configuration file, the file is opened to any on directory.

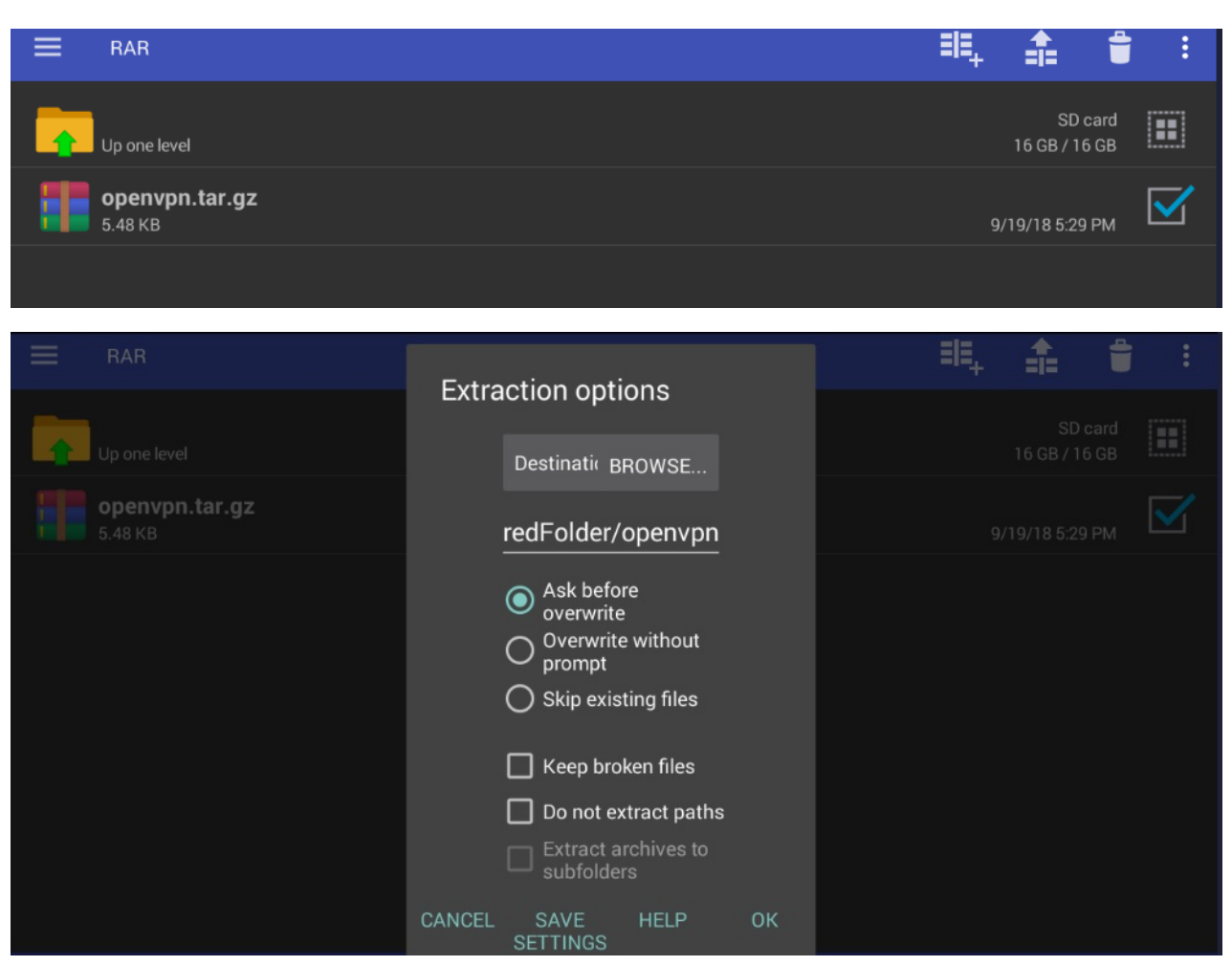

RAR folder that is opened to the directory is opened again to the directory.

| ≡ | RAR                       | ≡Ę  | 1                  | Î            | : |
|---|---------------------------|-----|--------------------|--------------|---|
|   | Up one level              |     | SD c<br>16 GB / 16 | card<br>i GB |   |
|   | openvpn                   | 9/: | 21/18 10:12        | AM           |   |
|   | openvpn.tar.gz<br>5.48 кв | 9   | /19/18 5:29        | PM           |   |
|   |                           |     |                    |              |   |

#### The directory image;

| ≡ | RAR                      | ≡Ę, | <b>_</b>        | Ť            | : |
|---|--------------------------|-----|-----------------|--------------|---|
|   | Up one level             |     | SD<br>16 GB / 1 | card<br>6 GB |   |
|   | <b>са.crt</b><br>1.22 КВ | 9/2 | 21/18 10:14     | 4 AM         |   |
|   | client.crt<br>4.36 KB    | 9/2 | 1/18 10:14      | 4 AM         |   |
|   | client.key<br>1.66 KB    | 9/2 | 21/18 10:14     | 4 AM         |   |
|   | client.ovpn<br>279 B     | 9/2 | 21/18 10:14     | 1 AM         |   |
|   | <b>ta.key</b><br>636 B   | 9/2 | 21/18 10:14     | 4 AM         |   |

6- The file that is opened to the directory is executed of with the "Open VPN" application

| $\mathbf{x} \mathbf{x} \mathbf{x} \mathbf{x}$ |                                        | 15:03 |
|-----------------------------------------------|----------------------------------------|-------|
|                                               |                                        |       |
|                                               | Connect to VPN Cloud                   |       |
|                                               | Access Server<br>Connect to VPN Server |       |
|                                               | OVPN Profile                           |       |

| $\checkmark$ $\checkmark$ $\bowtie$ $\bowtie$ |         | 15:05 |
|-----------------------------------------------|---------|-------|
| ← Import Profile                              | IMP     | ORT   |
| Please, select .ovpn profile to import        |         |       |
| Location: /storage/emulated/0                 |         |       |
| OVPN                                          | PKCS#12 |       |
| Music                                         |         |       |
| Notifications                                 |         |       |
| Pictures                                      |         |       |
| Podcasts                                      |         |       |
| C Ringtones                                   |         |       |
| 🗋 openvpn                                     |         |       |
| $\checkmark$ $\checkmark$ $\bowtie$ $\bowtie$ |         | 15:07 |
| ← Import Profile                              | ІМР     | ORT   |
| Please, select .ovpn profile to import        |         |       |
| Location: /storage/emulated/0/openvpn         |         |       |
| OVPN                                          | PKCS#12 |       |
| ← Back                                        |         |       |
| client.ovpn                                   |         | ~     |
|                                               |         |       |
|                                               |         |       |
|                                               |         |       |
|                                               |         |       |

The VPN connection is activated by clicking the switch button.

 ${\tt Note}\colon {\sf IP}$  addresses was hidden due to security reasons.

| $\checkmark$ $\checkmark$ $\bowtie$ $\bowtie$     | 15:08               |
|---------------------------------------------------|---------------------|
|                                                   | 1                   |
| DISCONNECTED<br>OpenVPN Profile<br>212. 212. 212. | >                   |
|                                                   | Ð                   |
| Connection Status;                                |                     |
|                                                   | <del>or</del> 15:09 |
| OVPN Profiles                                     | 1                   |
| CONNECTED                                         |                     |
| OpenVPN Profile<br>212. /autologin                |                     |
| CONNECTION STATS                                  |                     |
| 3.2KB/s                                           |                     |
|                                                   | O KB/S              |

|                                 |                   | <b>67</b> 15:10 |
|---------------------------------|-------------------|-----------------|
| ■ OVPN Profiles                 |                   | <b>P</b>        |
| 00:01:26                        | б sec ago         |                 |
| ΥΟυ                             |                   |                 |
| YOUR PRIVATE IP<br>1.9.1; 1.6.5 |                   |                 |
| SERVER                          |                   |                 |
| 212.                            |                   |                 |
| SERVER PUBLIC IP 212.           |                   |                 |
| PORT<br><b>1194</b>             | PROTOCOL<br>UDPv4 |                 |
|                                 |                   |                 |

ePati Cyber Security Technologies Inc. Mersin Universitesi Ciftlikkoy Kampusu Teknopark Idari Binasi Kat: 4 No: 411 Zip Code: 33343 Yenisehir / MERSIN / TURKIYE

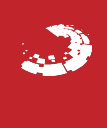